スクリーン 32: Profit電子処方箋マニュアル: 処方箋取消 ステップ 32: 処方箋取消

処方箋登録、変更、取消

処方箋取消

# スクリーン 33: Profit電子処方箋マニュアル: 処方箋取消

## ステップ 33: 処方箋取消

|                                  |                              |      | <b>P</b> | <b>B</b> |                                       |
|----------------------------------|------------------------------|------|----------|----------|---------------------------------------|
| No 32 資料                         | 各 一郎 34歳/社本/ / /             | 未指定  |          | • 令和 6   | 6年 1月15日 R 6/ 1/12 開始                 |
| 当月 493点                          | 実日数2日 時間外指                   | 定なし  | · 転州     | 帚 なし     | <mark>· 訪問指定</mark> なし <mark>·</mark> |
| 月日部位                             | 療 法 ・ 処 置                    | 点 数  | 負担金徴収額   | 0        | 前日 当日 後日 治療歴 薬剤·特定健診                  |
|                                  | 未指定 令和 6年 1月12日 計            | 360点 | 1080円    |          | ■ RE × ■ K × ↑                        |
| 1 15                             | 歯科 再診                        | 56   |          |          |                                       |
|                                  | 再診時歯科外来診療環境体制加算 1            | 3    |          |          |                                       |
|                                  | 明細書発行体制等加算                   | 1    |          |          |                                       |
|                                  | 【骰】ロキソプロフェンNa錠60mg 1錠        |      |          |          |                                       |
|                                  | 【観】セフジトレンビボキシル錠100mg 1錠 ×3日分 | —    |          |          |                                       |
|                                  | (用法・用量:1日3回 毎食後)             |      |          |          |                                       |
| 登録済みの処方内容を削除して、<br>電子処方等を取り消します。 | 処方箋料                         | 68   |          |          |                                       |
| 該当行をクリックして下さい                    | 処方箋料[一般名処方加算2]               | 5    |          |          |                                       |
|                                  | 未指定 令和 6年 1月15日 計            | 133点 | 400円     |          |                                       |
|                                  | 新規作成                         |      |          |          |                                       |
|                                  |                              |      |          |          |                                       |
|                                  |                              |      |          |          |                                       |
|                                  |                              |      |          |          |                                       |
|                                  |                              |      |          |          |                                       |
|                                  |                              |      |          |          | 白影等字 チェック ゆ テ                         |
|                                  |                              |      |          |          | 11707年4上 アエジン 74 上<br>新祝部位入力          |
|                                  |                              |      |          |          | 前回Do 1号編系名 自費                         |

#### スクリーン 34: Profit電子処方箋マニュアル: 処方箋取消 ステップ 34: 処方箋取消

| ~ / / | / 37.      | だり支         | 4人/月                                                                                                    |                 |       |            |      |                        |                |        |                  |                                       |    |   |
|-------|------------|-------------|----------------------------------------------------------------------------------------------------|-----------------|-------|------------|------|------------------------|----------------|--------|------------------|---------------------------------------|----|---|
|       |            | R t to      | ■<br>調供文書<br>(標準)<br>介羅文書<br>単<br>加<br>加<br>本<br>単<br>上<br>口<br>本<br>本<br>単<br>単<br>二<br>一<br>新<br>単<br>一<br>一<br>新<br>単<br>一<br>一<br>新<br>単<br>一<br>一<br>新<br>単<br>一<br>一<br>新<br>単<br>一<br>一<br>新<br>単<br>一<br>一<br>新<br>の<br>一<br>の<br>日<br>の<br>の<br>の<br>の<br>の<br>の<br>の<br>の<br>の<br>の<br>の<br>の<br>の | く<br>予約<br>(単し送 |       | <b>P</b>   |      |                        |                |        |                  |                                       |    |   |
| No 32 | 資格         | 各一郎         | 34歳/社本/ /                                                                                                    | /               | 未指定   |            | - 令和 | 6年 1月1                 | 5日 R           | 6/ 1/1 | 2 開始             |                                       |    |   |
| 当月    | 493点       | 実日数2日       |                                                                                                    | 時間外指            | i定 なし | • 転        | 帰 なし | <ul> <li>訪問</li> </ul> | 指定な            | :L     | -                |                                       |    |   |
| 月日    | 部位         |             | 療 法 · 処 置                                                                                                    |                 | 点 数   | 負担金<br>徴収額 | Ø    | 前日                     | 当日             | 後日     | 治療歴              | ····································· |    |   |
|       |            | 未指定         | 令和 6年 1月12日                                                                                                    | 計               | 360点  | 1080円      |      | ■ 病医                   |                |        |                  | × ■ <sup>兆</sup><br>最大化 =             |    | × |
| 1 15  |            | 歯科 再診       |                                                                                                    |                 | 56    |            |      | <u>Ådåå</u>            | ăăăă.<br>Mităă |        | i <u>na</u><br>F |                                       | 登録 | 釱 |
|       |            | 再診時歯科外来診    | ◎療環境体制加算 1                                                                                                    |                 | 3     |            |      |                        | MAAA<br>Maaaa  | AAAA   | 15/97            |                                       |    | ^ |
|       |            | 明細書発行体制等    | 新加算                                                                                                    |                 | 1     |            |      | <u> </u>               | MANA I         | 4ÅÅÅk  | <u>Tâdă</u>      |                                       |    |   |
|       |            | 「【般】ロキソプロファ |                                                                                                    | 1,              |       |            |      | 病 歴                    | 歯周治療           | DMFT   | 画像               |                                       |    |   |
|       |            | 【般】セフジトレンヒ  | 処置追加(上挿入)<br>処置追加(下挿入)                                                                                                    | 3日分             |       |            |      |                        |                |        |                  |                                       |    |   |
|       |            | (用法・用量      | 処置削除                                                                                                    |                 |       |            |      |                        |                |        |                  |                                       |    |   |
|       |            | 処方箋料        | 処置訂正                                                                                                    |                 | 68    |            |      |                        |                |        |                  |                                       |    |   |
|       | 加震調除奏      | クリックレス下さい   | 空日行追加<br>空白行追加(指定)                                                                                                    |                 | 5     |            |      |                        |                |        |                  |                                       |    |   |
|       | ASTERNAR . | J99700120   | 閉じる                                                                                                    | =t              | 133点  | 400円       |      |                        |                |        |                  |                                       |    |   |
|       |            |             | 新規作成                                                                                                    |                 |       |            |      |                        |                |        |                  |                                       |    |   |
|       |            |             |                                                                                                    |                 |       |            |      |                        |                |        |                  |                                       |    |   |
|       |            |             |                                                                                                    |                 |       |            |      |                        |                |        |                  |                                       |    |   |
|       |            |             |                                                                                                    |                 |       |            |      |                        |                |        |                  |                                       |    |   |
|       |            |             |                                                                                                    |                 |       |            |      |                        |                |        |                  |                                       |    |   |
|       |            |             |                                                                                                    |                 |       |            |      |                        |                |        |                  | -                                     |    |   |
|       |            |             |                                                                                                    |                 |       |            |      | 自動算定                   | チェック           |        | 確定               |                                       |    |   |
|       |            |             |                                                                                                    |                 |       |            |      |                        | 新規音            | 随入力    |                  |                                       |    |   |
|       |            |             |                                                                                                    |                 |       |            |      | 前回Do                   | 1号傷病名          | 自費     | 病 編              |                                       |    |   |

# スクリーン 35: Profit電子処方箋マニュアル: 処方箋取消

## ステップ 35: 処方箋取消

| No 32 資: | 格 一郎 34歳/社本/ / /                 | 未指定                | <ul> <li>         ・<br/>令和 6年 1月15日<br/>R 6/ 1/12<br/>開始     </li> </ul> |
|----------|----------------------------------|--------------------|--------------------------------------------------------------------------|
| 当月 493点  | 実日数2日 時間外指                       | 定なし ・ 転帰           | ·帰 なし · 訪問指定 なし ·                                                        |
| 月日部位     | 療 法 ・ 処 置                        | 点数 徹収額             | 前日         当日         後日         治療歴         薬剤・特定健診                     |
|          | 未指定 令和 6年 1月12日 計                | 360点 1080円         | ■ 周四 × ■ 注 × ▲ たた -                                                      |
| 1 15     | 歯科 再診                            | 56                 |                                                                          |
|          | 再診時歯科外来診療環境体制加算 1                | 3                  |                                                                          |
|          | 明細書発行体制等加算                       | 1                  | <u> </u>                                                                 |
|          | 【般】ロキソプロフェンNa鏡60mg 1錠            |                    | ·····································                                    |
|          | 【殺】セフジトレンピボキシル錠100mg 18キ ~ 2 口 ム |                    |                                                                          |
|          | (用法・用量:1日3回 毎食後)                 | (a)                | (#U)( <u>Y</u> )                                                         |
|          | 処方箋料                             | . 250009001        | いしえ(N)                                                                   |
|          | 処方箋料[一般名処方加算2]                   | い(Y)"ボタンをクリックして下さい |                                                                          |
|          | 未指定 令和 6年 1月15日                  |                    |                                                                          |
|          | 新規作成                             |                    |                                                                          |
|          |                                  |                    |                                                                          |
|          |                                  |                    |                                                                          |
|          |                                  |                    |                                                                          |
|          |                                  |                    |                                                                          |
|          |                                  |                    | and a standard                                                           |
|          |                                  |                    | 自動算定 チェック 確定                                                             |
|          |                                  |                    | 新規部位入力                                                                   |
|          |                                  |                    |                                                                          |

#### スクリーン 36: Profit電子処方箋マニュアル: 処方箋取消 ステップ 36: 処方箋取消

| ~ / / / 30.    | 见力受以用                         |                    |        |       |                                                              |
|----------------|-------------------------------|--------------------|--------|-------|--------------------------------------------------------------|
|                |                               |                    |        |       |                                                              |
| No 32 資        | 格 一郎 34歳/社本/ / /              | 未指定                |        | _ 令和( | 6年 1月15日 R 6/ 1/12 開始                                        |
| 当月 488点        | 実日数2日 時間外                     | <mark>指定</mark> なし | • 転    | 帰 なし  | <ul> <li>訪問指定 なし ・</li> </ul>                                |
| 月日部位           | 療 法 · 処 置                     | 点 数                | 負担金徴収額 | Ø     | 前日         当日         後日         治療歴         薬剤・特定健診         |
|                | (内)【般】ロキソプロフェンNa錠60mg 1錠 ×3日分 |                    |        |       | 記 病型 × 副 柱 × へ<br>(*1710151515151515151515151515151515151515 |
|                | (用法・用量:1日3回 毎食後)              |                    |        |       |                                                              |
|                | 処方箋料                          | 68                 |        |       |                                                              |
|                | 処方箋料[一般名処方加算2]                | 5                  |        |       |                                                              |
|                | 未指定 令和 6年 1月12日 言             | 計 360点             | 1080円  |       | — 約 脸 <u>國间治療 UMFI 國 條</u>                                   |
| 1 15           | 歯科 再診                         | 56                 |        |       |                                                              |
|                | 再診時歯科外来診療環境体制加算1              | 3                  |        |       |                                                              |
|                | 明細書発行体制等加算                    | 1                  |        |       |                                                              |
|                | 処方箋料                          | 68                 |        |       |                                                              |
|                | 指定 令和 6年 1月15日 言              | 計 128点             | 380円   |       |                                                              |
|                | 新規作成                          |                    |        |       |                                                              |
| "処方箋料"をクリックして1 |                               |                    |        |       |                                                              |
|                |                               |                    |        |       |                                                              |
|                |                               |                    |        |       |                                                              |
|                |                               |                    |        |       |                                                              |
|                |                               |                    |        |       |                                                              |
|                |                               |                    |        |       |                                                              |
|                |                               |                    |        |       | 自動算定 チェック 確 定                                                |
|                |                               |                    |        |       | 新規部位入力                                                       |
|                |                               |                    |        |       | 前回Do 1号偏病名 自費 病 編                                            |

# スクリーン 37: Profit電子処方箋マニュアル: 処方箋取消

#### ステップ 37: 処方箋取消

|             |                               |      | <b>P</b> | <b>1</b> |                                                                                                    |
|-------------|-------------------------------|------|----------|----------|----------------------------------------------------------------------------------------------------|
| No 32 資     | 格 一郎 34歳/社本/ / /              | 未指定  |          | • 令和(    | 6年 1月15日 R 6/ 1/12 開始                                                                                                    |
| 当月 488点     | 実日数2日 時間外指                    | 1定なし | · 転り     | 帚 なし     | <mark>」訪問指定</mark> なし。                                                                                                    |
| 月日部位        | 療 法 · 処 置                     | 点 数  | 負担金徴収額   |          | 前日当日後日治療歴薬剤・特定健診                                                                                                    |
|             | (内)【骰】ロキソプロフェンNa錠60mg 1錠 ×3日分 |      |          |          | ■ 原歴 × ■ 圧 × ヘ                                                                                                    |
|             | (用法・用量:1日3回 毎食後)              |      |          |          |                                                                                                    |
|             | 処方箋料                          | 68   |          |          |                                                                                                    |
|             | 処方箋料[一般名処方加算2]                | 5    |          |          | ま 歴 (2013年7月1日) - 100 (2011日) - 100 (2011010) - 100 (2011010) - 100 (2011010) - 100 (2011010) - 100 (2011010) - 100 (2011010) - 100 (2011010) - 100 (2011010) - 100 (2011010) - 100 (2011010) - 100 (2011010) - 100 (2011010) - 100 (2011010) - 100 (2011010) - 100 (201100) - 100 (201100) - 100 (20 |
|             | 未指定 令和 6年 1月12日 計             | 360点 | 1080円    |          |                                                                                                    |
| 1 15        | 歯科 再診                         | 56   |          |          |                                                                                                    |
|             | 再診時歯科外来診療環境体制加算 1             | 3    |          |          |                                                                                                    |
|             | 明細書発行体制等加算                    | 1    |          |          |                                                                                                    |
|             |                               | 68   |          |          |                                                                                                    |
|             | <sup>未指示</sup> 処置追加(下挿入)      | 128点 | 380円     |          |                                                                                                    |
|             | 処置削除                          |      |          |          |                                                                                                    |
|             | 见道訂正<br>空白行追加                 |      |          |          |                                                                                                    |
| 処置削除をクリックして | <u>アさい</u> 空白行追加(指定)・         |      |          |          |                                                                                                    |
|             | 閉じる                           |      |          |          |                                                                                                    |
|             |                               |      |          |          |                                                                                                    |
|             |                               |      |          |          | 自動算定 チェック 確定                                                                                                    |
|             |                               |      |          |          |                                                                                                    |
|             |                               |      |          |          | 前回Do 1号编病名 自 費 病 編 。 、                                                                                                    |

# スクリーン 38: Profit電子処方箋マニュアル:処方箋取消

| ヘノツノ 30. 処刀戔奴/ | ステッ | プ 38: | 38: 処方箋取消 |
|----------------|-----|-------|-----------|
|----------------|-----|-------|-----------|

|         |                          | く<br>予約 (学) (中し送り) (学) (中し送り) (学) (中し送り) (学) (中し送り) (学) (中し送り) (学) (中し送り) (学) (中し送り) (学) (中し送り) (学) (中し送り) (学) (中し送り) (学) (中し送り) (学) (中し送り) (学) (中し送り) (中し送り) (中し送) (中し送り) (中し送り) (中し送り) (中し送) (中し送) (中し送) (中し送り) (中し送) (中し送り) (中し送り) (中し送) (中し送) ( |         | <u>रू</u><br>ग्र                                                                                                    |
|---------|--------------------------|----------------------------------------------------------------------------------------------------|---------|----------------------------------------------------------------------------------------------------|
| No 32 資 | 格 一郎 34歳/社本/ /           | / 未指定                                                                                                    | · 令和 (  | 6年 1月15日 R 6/ 1/12 開始                                                                                                    |
| 当月 488点 | 実日数2日                    | 時間外指定なし                                                                                                    |         | <u>     訪問指定</u> なし <u> </u>                                                                                                    |
| 月日部位    | 療 法 ・ 処 置                | 点 数                                                                                                    | 微波蘭 🌽   | 前日当日後日治療歴薬剤・特定健診                                                                                                    |
|         | (内)【骰】ロキソプロフェンNa錠60mg 1錠 | ×3日分 ——                                                                                                    |         | ■ RE × ■ K × ▲<br>■ K × ▲<br>■ K × ▲<br>最大化「 × R                                                                                                    |
|         | (用法・用量:1日3回 毎食後)         |                                                                                                    |         |                                                                                                    |
|         | 処方箋料                     | 68                                                                                                    |         |                                                                                                    |
|         | 処方箋料[一般名処方加算2]           | 5                                                                                                    |         |                                                                                                    |
|         | 未指定 令和 6年 1月12日          | 計 360点                                                                                                    | 1080円   | TT AND DEDUTATION OF TT T DEDUTATION OF TT T |
| 1 15    | 歯科 再診                    | E.C.                                                                                                    |         | -                                                                                                    |
|         | 再診時歯科外来診療環境体制加算 1        | 前限会」 中才 トスコーンでする                                                                                                    | (#L\(Y) |                                                                                                    |
|         | 明細書発行体制等加算               | Humoas, abouts,                                                                                                    | いいえ(N)  |                                                                                                    |
|         | 処方箋料                     | 「<br>"はい(Y)"ボタンをクリック                                                                                                    | して下さい   | 11.11                                                                                                    |
|         | 未指定 令和 6年 1月15日          |                                                                                                    |         | 24                                                                                                    |
|         | 新規作成                     |                                                                                                    |         |                                                                                                    |
|         |                          |                                                                                                    |         |                                                                                                    |
|         |                          |                                                                                                    |         |                                                                                                    |
|         |                          |                                                                                                    |         |                                                                                                    |
|         |                          |                                                                                                    |         |                                                                                                    |
|         |                          |                                                                                                    |         | 自動算定 チェック 確定                                                                                                    |
|         |                          |                                                                                                    |         | 新規部位入力                                                                                                    |
|         |                          |                                                                                                    |         | 前回Do 1号傷病名 自費 病編                                                                                                    |

# スクリーン 39: Profit電子処方箋マニュアル: 処方箋取消

#### ステップ 39: 処方箋取消

|         |                               | ((金))<br>メモ<br>申し送り) ス | <b>E</b><br><b>F</b> |        |                           |
|---------|-------------------------------|------------------------|----------------------|--------|---------------------------|
| No 32 資 | 格 一郎 34歳/社本 / /               | 未指定                    |                      | · 令和 6 | 6年 1月15日 R 6/ 1/12 開始     |
| 当月 420点 | 実日数2日 時間タ                     | ▶指定なし                  | · 転り                 | 帚 なし   | · 訪問指定なし ·                |
| 月日部位    | "登録"ボタンをクリックして下さい             | 点数                     | 負担金<br>徴収額           | 0      | 前日 当日 後日 治療歴 薬剤・特定健診      |
|         | 歯科外来診療環境体制加算 1                | 23                     |                      |        | ■ 病医 × ■ パー × ▲           |
|         | (内)【般】ロキソプロフェンNa錠60mg 1錠 ×3日分 | ÷ —                    |                      |        |                           |
|         | (用法・用量:1日3回 毎食後)              |                        |                      |        |                           |
|         | 処方箋料                          | 68                     |                      |        |                           |
|         | 処方箋料[一般名処方加算2]                | 5                      |                      |        |                           |
|         | 未指定 令和 6年 1月12日               | 計 360点                 | 1080円                |        |                           |
| 1 15    | 歯科 再診                         | 56                     |                      |        |                           |
|         | 再診時歯科外来診療環境体制加算 1             | 3                      |                      |        |                           |
|         | 明細書発行体制等加算                    | 1                      |                      |        |                           |
|         | 未指定 令和 6年 1月15日               | 計 60点                  | 180円                 |        |                           |
|         | 新規作成                          |                        |                      |        |                           |
|         |                               |                        |                      |        |                           |
|         |                               |                        |                      |        |                           |
|         |                               |                        |                      |        |                           |
|         |                               |                        |                      |        |                           |
|         |                               |                        |                      |        |                           |
|         |                               |                        |                      |        | 日期県正 チェック 催 正<br>新福留版 3.カ |
|         |                               |                        |                      |        | 前回Do 1号偏病名 自 費 病 編        |

#### スクリーン 40: Profit電子処方箋マニュアル: 処方箋取消 ステップ 40: 処方箋取消

| <b>ハ</b> ブ ブ 7 40. ジ | 观月受城府                      |                                         |                                                    |                                                                                                    |
|----------------------|----------------------------|-----------------------------------------|----------------------------------------------------|----------------------------------------------------------------------------------------------------|
|                      |                            | الله الله الله الله الله الله الله الله |                                                    |                                                                                                    |
| No 32 資格             | 一郎 34歳/社本/ / /             | 未指定                                     | ✓ 令和 6年 1月15日 R 6/ 1/12 開始                         |                                                                                                    |
| 当月 420点              | 実日数2日 時間                   | 間外指定なし 🔹 転り                             | <mark>帰</mark> なし <u>・</u> 訪問指定なし ・                | 71/3                                                                                                    |
| 月日部位                 | 療 法 · 処 置                  | 負担金<br>点数 徴収額                           | 前日         当日         後日         治療歴         薬剤・特定 | 19882 L                                                                                                    |
| 歯                    | 1科外来診療環境体制加算 1             | 23                                      |                                                    | *                                                                                                    |
| (内)                  | 9)【般】ロキソプロフェンNa錠60mg 1錠 ×3 | 日分 ——                                   |                                                    | 178424                                                                                                    |
|                      | (用法・用量:1日3回 毎食後)           |                                         |                                                    | р<br> -<br> -                                                                                                    |
| 処                    | 卫方箋料                       | 68                                      |                                                    |                                                                                                    |
| 処                    | 1万箋料[一般名処方加算2]             | 5                                       | 「病」歴』「画周治治療」」DMFI」画(線)                             | +<br>z<br>X)r                                                                                                    |
| 未                    | 指定 令和 6年 1月12日             | 計 360点 1080円                            |                                                    |                                                                                                    |
| 1 15 🗰               | 15:電                       | 電子処方婆<br>子処方籐要求。2秒経過                    | 取消                                                 | マニュアル                                                                                                    |
| 再                    | 1診時歯科外来                    |                                         |                                                    | 18                                                                                                    |
| 明                    | 月細書発行体制等加算                 |                                         |                                                    | THE PARTY OF THE PARTY OF THE P |
| 未                    | 指定 電子処方箋サービスから             | データ 60点 180円                            | "取消"ボタンをクリックすると、電子処<br>方施務録集まが取り消され 登録が理前          | 31                                                                                                    |
|                      | を受信します。                    |                                         | に戻ります。                                             |                                                                                                    |
|                      | <u>しばらくお待ちください</u>         | <u>.</u>                                |                                                    |                                                                                                    |
|                      |                            |                                         |                                                    |                                                                                                    |
|                      |                            |                                         |                                                    |                                                                                                    |
|                      |                            |                                         |                                                    |                                                                                                    |
|                      |                            |                                         |                                                    |                                                                                                    |
|                      |                            |                                         |                                                    |                                                                                                    |
|                      |                            |                                         | 自動算定 チェック 確定                                       |                                                                                                    |
|                      |                            |                                         | 新規部位入力                                             |                                                                                                    |
|                      |                            |                                         | 前回Do 1号偏病名 自費 病 編                                  |                                                                                                    |

# スクリーン 41: Profit電子処方箋マニュアル:処方箋取消

## ステップ 41: 処方箋取消

|       | 新規処置<br>新規処置<br>フレビュー 受付#診察 | ま ま BOX Trophy | 日本<br>(標準)<br>(標準)<br>小面文書<br>本<br>日本<br>日本<br>日本<br>日本<br>日本<br>日本<br>日本<br>日本<br>日本 | く<br>予約<br>(申し送り)   |                     | <b>B</b>         |                     |                                              |        |
|-------|-----------------------------|----------------|---------------------------------------------------------------------------------------|---------------------|---------------------|------------------|---------------------|----------------------------------------------|--------|
| No 32 | 資相                          | 洛 一郎           | 34歳/社本/ /                                                                             | / 未指定               |                     | • 令和 (           | 6年 1月15日 R          | 6/ 1/12 <mark>開始</mark>                      |        |
| 当」    | 月 420点                      | 実日数2日          |                                                                                       | 時間外指定なし             | • 転                 | 帰 なし             | ・ 訪問指定な             | L ·                                          | 3      |
| 月日    | 部位                          |                | 療 法 · 処 置                                                                             | 点 数                 | 負担金徴収額              | 0                | 前日 当日               | 後日治療歴薬育                                      | J·特定健診 |
|       |                             | 歯科外来診療環境       | 讠体制加算 1                                                                               | 2                   | 3                   |                  | ■ 病臣                | ×                                            | ^ _    |
|       |                             | (内)【般】ロキソプロ    | フェンNa錠60mg  錠                                                                         | ×3日分 ——             |                     |                  |                     | <u>AAAAAAAAAAAAAAAAAAAAAAAAAAAAAAAAAAAAA</u> | _      |
|       |                             | (用法・用量         | :1日3回 毎食後)                                                                            |                     |                     |                  |                     |                                              |        |
|       |                             | 処方箋料           |                                                                                       | 6                   | 3                   |                  |                     |                                              | -      |
|       |                             | 処方箋料[一般名       | 処方加算2]                                                                                |                     | 5                   |                  | 711 Kas 132/01/0378 |                                              | Tax.   |
|       |                             | 未指定            | 令和 6年 1月12日                                                                           | at 360 g            | 1080円               |                  |                     |                                              |        |
| 1 15  |                             | 歯科 再診          |                                                                                       | 電子処方楽:ルラ<br>完了しました。 | 14 0:1430           |                  | ОК                  |                                              |        |
|       |                             | 再診時歯科外来        |                                                                                       |                     |                     |                  |                     |                                              |        |
|       |                             | 明細書発行体制等       | 主加算 二十二十二十二十二十二十二十二十二十二十二十二十二十二十二十二十二十二十二十                                            |                     |                     |                  |                     |                                              |        |
|       |                             | 未指定            | 令和 6年 1月15日                                                                           | <b>at</b> 60 g      | "OK"ボタンを<br>以上で完了で" | クリックして下さい。<br>す。 |                     |                                              |        |
|       |                             |                | 新規作成                                                                                  |                     |                     |                  |                     |                                              |        |
|       |                             |                |                                                                                       |                     |                     |                  |                     |                                              |        |
|       |                             |                |                                                                                       |                     |                     |                  |                     |                                              |        |
|       |                             |                |                                                                                       |                     |                     |                  |                     |                                              |        |
|       |                             |                |                                                                                       |                     |                     |                  |                     |                                              |        |
|       |                             |                |                                                                                       |                     |                     |                  |                     |                                              |        |
|       |                             |                |                                                                                       |                     |                     |                  | 自動算定 チェック           | 確定                                           |        |
|       |                             |                |                                                                                       |                     |                     |                  | 新規部                 | 1位入力                                         |        |
|       |                             |                |                                                                                       |                     |                     |                  | 前回Do 1号傷病名          | 自費病編                                         | v      |